# HƯỚNG DẪN RÀ SOÁT – XÁC NHẬN THÔNG TIN TUYỀN SINH TRỰC TUYẾN QUA HỆ THỐNG TUYỀN SINH ĐẦU CẤP

(Phiên bản dành cho PHHS)

## MỤC LỤC

| I.   | Giới thiệu                                                  | .3 |
|------|-------------------------------------------------------------|----|
| II.  | Thực hiện                                                   | .3 |
| 1.   | Rà soát – xác nhận thông tin tuyển sinh                     | 3  |
| 1.1. | Trường hợp thông tin hồ sơ học sinh cuối cấp chính xác      | .5 |
| 1.2. | Trường hợp hồ sơ học sinh cuối cấp cần điều chỉnh thông tin | .7 |

# HƯỚNG DẪN RÀ SOÁT – XÁC NHẬN THÔNG TIN HỎ SƠ TUYỀN SINH TRỰC TUYẾN QUA CÔNG ĐĂNG KÝ TUYỀN SINH

(Phiên bản dành cho Phụ huynh học sinh)

#### I. Giới thiệu

Trang cổng thông tin điện tử đăng ký tuyển sinh đầu cấp tạo điều kiện thuận lợi cho phụ huynh học sinh (PHHS) đăng ký tuyển sinh cho con em mình để tăng tính minh bạch trong công tác tuyển sinh đầu cấp.

### II. Thực hiện

#### 1. Rà soát – xác nhận thông tin tuyển sinh

Bước 1: Mở trình duyệt web Microsoft Edge (hoặc Firefox, Chrome, Cốc cốc, Safari,...).

Bước 2: Truy cập vào địa chỉ: https://tuyensinhdaucap.hcm.edu.vn/

**Bước 3**: Tại màn hình trang chủ, PHHS lưu ý đọc kỹ các phần thông tin về quy định, thông tin, hướng dẫn đăng ký tuyển sinh.

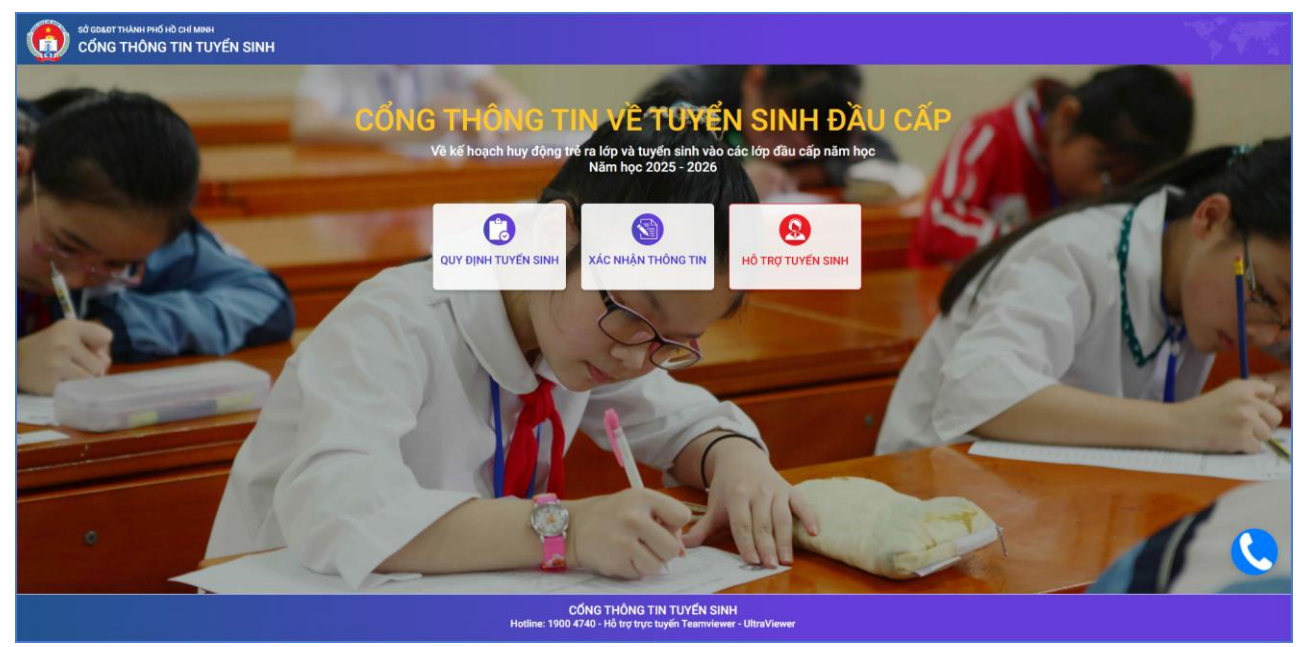

Bước 4: Chọn [Xác nhận thông tin], chọn cấp học, Số định danh cá nhân và Mật khẩu đã được cung cấp để thực hiện tra cứu kết quả tuyển sinh.

| * Mã cấp học                                          | O BOOK |
|-------------------------------------------------------|--------|
| Trung học cơ sở                                       | T      |
| * Số định danh công dân                               |        |
| * Mật khẩu 1                                          |        |
| <ul> <li>Hiện mật khẩu.</li> <li>Mã bảo vệ</li> </ul> |        |
| G32C                                                  | G32C C |

**Bước 5:** Hệ thống hiển thị giao diện **Phiếu kiểm tra thông tin học sinh**, PHHS thực hiện rà soát thông tin hồ sơ cuối cấp học sinh.

|                                                                                                   |                                                                                                    | PHIẾU K                                                                                                    | ÉM TRA THÔNG TIN                                                                                                    |                                                                    |
|---------------------------------------------------------------------------------------------------|----------------------------------------------------------------------------------------------------|----------------------------------------------------------------------------------------------------|----------------------------------------------------------------------------------------------------|--------------------------------------------------------------------|
|                                                                                                   |                                                                                                    | PHỤC VỤ CÔNG TÁO                                                                                                  | TUYẾN SINH NĂM HỌC 2025-2026                                                                                                    |                                                                    |
| A. TH                                                                                             | IÔNG TIN CƯ TRÚ                                                                                                    |                                                                                                    |                                                                                                    |                                                                    |
| Họ tên l                                                                                          | học sinh: *                                                                                                    |                                                                                                    |                                                                                                    |                                                                    |
|                                                                                                   |                                                                                                    |                                                                                                    |                                                                                                    |                                                                    |
| Giới tính                                                                                         | h: *                                                                                                    |                                                                                                    | Dân tộc: *                                                                                                    |                                                                    |
| Nữ                                                                                                |                                                                                                    |                                                                                                    | Kinh                                                                                                    |                                                                    |
| Ngày si                                                                                           | inh: *                                                                                                    |                                                                                                    | Nai sinh: *                                                                                                    |                                                                    |
| 15/11                                                                                             | 1/2014                                                                                                    |                                                                                                    | Thành phố Hồ Chí Minh                                                                                                    |                                                                    |
| Số định                                                                                           | a danh cá nhân: *                                                                                                    |                                                                                                    | Lớp:                                                                                                    |                                                                    |
|                                                                                                   |                                                                                                    |                                                                                                    | 5/5                                                                                                    |                                                                    |
| Nơi ở                                                                                             | ở hiện tại                                                                                                    |                                                                                                    |                                                                                                    |                                                                    |
| finh/Th                                                                                           | hành phố: *                                                                                                    |                                                                                                    | Quận/Huyện: *                                                                                                    |                                                                    |
| Thànt                                                                                             | h phố Hồ Chỉ Minh                                                                                                    |                                                                                                    | Quận Binh Thạnh                                                                                                    |                                                                    |
| Thị trấn                                                                                          | n/Phường/Xã: *                                                                                                    | Khu phố/Ấp: *                                                                                                    | Tő/Xóm:                                                                                                    |                                                                    |
| Phươn                                                                                             | mg 03                                                                                                    | Khu pho s                                                                                                    |                                                                                                    |                                                                    |
| šố nhà:                                                                                           |                                                                                                    |                                                                                                    | Dường:                                                                                                    |                                                                    |
|                                                                                                   |                                                                                                    |                                                                                                    |                                                                                                    |                                                                    |
|                                                                                                   |                                                                                                    |                                                                                                    |                                                                                                    |                                                                    |
| B. TH                                                                                             | IÔNG TIN LIÊN HÊ                                                                                                    |                                                                                                    |                                                                                                    |                                                                    |
| B. TH                                                                                             | IÔNG TIN LIÊN HỆ                                                                                                    |                                                                                                    | No. 10                                                                                                    |                                                                    |
| B. TH                                                                                             | IÔNG TIN LIÊN HỆ                                                                                                    |                                                                                                    | Vai trò:                                                                                                    |                                                                    |
| B. TH                                                                                             | IÔNG TIN LIÊN HỆ                                                                                                    |                                                                                                    | Vai trô:<br>Mẹ                                                                                                    |                                                                    |
| B. TH<br>Họ tên:<br>Số điện                                                                       | IÔNG TIN LIÊN HỆ                                                                                                    |                                                                                                    | Vai trò:<br>Mẹ                                                                                                    |                                                                    |
| B. TH<br>Họ tên:<br>Số điện                                                                       | IÔNG TIN LIÊN HỆ<br>*<br>thoại liên hệ:                                                                                                    |                                                                                                    | Vai trà:<br>Mẹ                                                                                                    |                                                                    |
| B. TH<br>Họ tên:<br>Số điện                                                                       | IÔNG TIN LIÊN HỆ<br>•<br>•<br>• thoại liên hệ:<br>•                                                                                                 | G                                                                                                    | Vai trò:<br>Mẹ                                                                                                    |                                                                    |
| B. TH<br>Họ tên:<br>Số điện<br>C. TH                                                              | IÔNG TIN LIÊN HỆ<br>*<br>• thoại liên hệ:<br>IÔNG TIN MINH CHỨNG                                                                                    | G                                                                                                    | Vai trò:<br>Me                                                                                                    |                                                                    |
| B. TH<br>Họ tên:<br>Số điện<br>C. TH<br>STT                                                       | IÔNG TIN LIÊN HỆ<br>•<br>• thoại liên hệ:<br>•<br>IÔNG TIN MINH CHỨNG                                                                               | G<br>Nội dư                                                                                                    | Vai trò:<br>Me                                                                                                    |                                                                    |
| B. TH<br>Họ tên:<br>Số diện<br>C. TH<br>STT<br>1                                                  | IÔNG TIN LIÊN HỆ<br>•<br>•<br>•<br>•<br>•<br>•<br>•<br>•<br>•<br>•<br>•<br>•<br>•<br>•<br>•<br>•<br>•<br>•<br>•                                     | G<br>Nội dư                                                                                                    | Vai trò:<br>Mẹ                                                                                                    | ilen                                                               |
| B. TH<br>Họ tên:<br>Số điện<br>C. TH<br>STT<br>1                                                  | HÔNG TIN LIÊN HỆ<br>* * Hông Tin hệ: HÔNG TIN MINH CHỨNG Hình ảnh giấy khai sinh * Hình ảnh giấy xác nhận cư trũ/C                                  | G<br>Nội dư<br>CCD Mức độ 2.*                                                                                     | Vai trà:<br>Me                                                                                                    | i lên                                                              |
| B. TH<br>Họ tên:<br>Số điện<br>C. TH<br>STT<br>1<br>2                                             | HÔNG TIN LIÊN HỆ                                                                                                    | G<br>Nội dư<br>CCD Mức độ 2.*                                                                                     | Vai trò:<br>Me                                                                                                    | i lên                                                              |
| B. TH<br>Họ tên:<br>Số điện<br>C. TH<br>STT<br>1<br>2<br>Dịnh dạ                                  | HÔNG TIN LIÊN HỆ                                                                                                    | G<br>Nội dư<br>CCD Mức độ 2 *<br>g không quá 5Mb.                                                                 | Vai trò:<br>Me<br>Te<br>Te                                                                                                    | i lên                                                              |
| B. TH<br>Họ tên:<br>Số điện<br>C. TH<br>STT<br>1<br>2<br>Djnh dạ                                  | HÔNG TIN LIÊN HỆ<br>* * Hông TIN MINH CHỨNG<br>Hình ảnh giấy khai sinh *<br>Hình ảnh giấy xác nhận cư trũ/C<br>sng ảnh (jpg, png, jpeg). Dung lượng | G<br>Nội dư<br>CCD Mức độ 2.*<br>g không qui 5Mb.                                                                 | Vai trà:<br>Me<br>I                                                                                                    | i lên                                                              |
| B. TH<br>Họ tên:<br>Số điện<br>C. TH<br>STT<br>1<br>2<br>Dịnh dợ<br>u ý:<br>Việc                  | HÔNG TIN LIÊN HỆ                                                                                                    | G<br>Nội dư<br>CCD Mức độ 2.*<br>g không quá SMb.                                                                 | Vai trò:<br>Mẹ<br>I<br>I<br>I<br>I<br>I<br>I<br>I<br>I<br>I<br>I<br>I<br>I<br>I<br>I<br>I<br>I<br>I<br>I                                                             | i lên                                                              |
| B. TH<br>Họ tên:<br>Số điện<br>C. TH<br>STT<br>1<br>2<br>Djinh dạ<br>U ý:<br>Việc<br>kiến<br>Chai | HÔNG TIN LIÊN HỆ<br>* * * * * * * * * * * * * * * * * * *                                                                                           | G<br>CCD Mức độ 2.*<br>g không quá SMb.<br>ắi được thực hiện trước ngày 21//<br>tin của học sinh là dùng sự thật; | Vai trò:<br>Me<br>9<br>9<br>1/2025. Sau thời gian này, các trường hợp thay đối phải ghi rõ lý do<br>rếu không dũng cha mẹ học sinh hoàn toàn chịu trách nhiệm về kếi | i lên<br>i lên<br>, minh chứng liên quan và<br>. quả của học sinh. |
| B. TH<br>Họ tên:<br>Số điện<br>C. TH<br>STT<br>1<br>2<br>Dịnh dạ<br>Uộc Việc<br>kiến<br>Cha       | HÔNG TIN LIÊN HỆ                                                                                                    | G<br>CCD Mức độ 2 *<br>g không quá SMD.<br>ắi được thực hiện trước ngày 21//<br>tín của học sinh là dùng sự thật; | Vai trò:<br>Mẹ<br>J<br>J<br>J<br>J<br>J<br>J<br>J<br>J<br>J<br>Z<br>Z<br>Z<br>Z<br>Z<br>Z<br>Z<br>Z<br>Z<br>Z                                                        | i lên<br>i lên<br>, minh chứng liên quan và<br>quả của học sinh.   |

## 1.1. Trường hợp thông tin hồ sơ học sinh cuối cấp chính xác

- **Bước 1:** PHHS thực hiện đính kèm hình ảnh minh chứng bao gồm:
- Giấy khai sinh
- Giấy xác nhận cư trú/CCCD Mức độ 2

- Bước 2: PHHS nhập Mã bảo vệ, tích chọn Tôi xin cam kết khai báo đúng thông tin và kích nút [Gửi thông tin]/[Xác nhận] để hoàn thành xác nhận hồ sơ cuối cấp của học sinh.

| Thị trấn                                                             | n/Phường/Xã: *                                                                                                    |                                                                                                    | Khu phố/Ấp: *                                                                    |                                                                           | Tổ/Xóm:                                           | Xác nhận                                                                         |                                |
|----------------------------------------------------------------------|----------------------------------------------------------------------------------------------------|----------------------------------------------------------------------------------------------------|----------------------------------------------------------------------------------|---------------------------------------------------------------------------|---------------------------------------------------|----------------------------------------------------------------------------------|--------------------------------|
| Phười                                                                | ng 03                                                                                                    |                                                                                                    | Khu phố 8                                                                        |                                                                           |                                                   | Đề xuất chỉnh sửa                                                                |                                |
| Số nhà:                                                              |                                                                                                    |                                                                                                    |                                                                                  | Đường:                                                                    | 3                                                 |                                                                                  |                                |
|                                                                      |                                                                                                    |                                                                                                    |                                                                                  |                                                                           | -                                                 |                                                                                  |                                |
| B. TH                                                                | IÔNG TIN LIÊN HỆ                                                                                                    |                                                                                                    |                                                                                  |                                                                           |                                                   |                                                                                  |                                |
| Họ tên:                                                              | *                                                                                                    |                                                                                                    |                                                                                  | Vai trò:                                                                  |                                                   |                                                                                  |                                |
|                                                                      |                                                                                                    |                                                                                                    |                                                                                  | Mẹ                                                                        |                                                   |                                                                                  |                                |
| Số điện                                                              | thoại liên hệ:                                                                                                    |                                                                                                    |                                                                                  |                                                                           |                                                   |                                                                                  |                                |
|                                                                      |                                                                                                    |                                                                                                    |                                                                                  |                                                                           |                                                   |                                                                                  |                                |
|                                                                      |                                                                                                    |                                                                                                    |                                                                                  |                                                                           |                                                   |                                                                                  |                                |
|                                                                      |                                                                                                    |                                                                                                    |                                                                                  |                                                                           |                                                   |                                                                                  |                                |
| C. TH                                                                | IÔNG TIN MINH CHỨN                                                                                                    | IG                                                                                                    |                                                                                  |                                                                           |                                                   |                                                                                  |                                |
| C. TH                                                                | IÔNG TIN MINH CHỨN                                                                                                    | IG                                                                                                    |                                                                                  |                                                                           |                                                   |                                                                                  |                                |
| С. TH<br>sтт                                                         | IÔNG TIN MINH CHỨN                                                                                                    | IG                                                                                                    | Nội dung                                                                         |                                                                           |                                                   |                                                                                  |                                |
| C. TH<br>STT<br>1                                                    | HÔNG TIN MINH CHỨN<br>Hình ảnh giấy khai sinh * Xer                                                                                                    | IG<br>n ånh                                                                                                    | Nội dung                                                                         |                                                                           |                                                   | Tải lên                                                                          | •                              |
| C. TH<br>STT<br>1<br>2                                               | IÔNG TIN MINH CHỨN<br>Hình ảnh giấy khai sinh * Xer<br>Hình ảnh giấy xác nhận cư trú/t                                                                                                    | IG<br>n ảnh<br>CCCCD Mức độ 2 *                                                                                     | Nội dung<br>Xem ảnh                                                              |                                                                           |                                                   | Tải lên<br>Tải lên                                                               | 1                              |
| C. TH<br>STT<br>1<br>2<br>Định dạ                                    | HÔNG TIN MINH CHỨN<br>Hình ảnh giấy khai sinh * Xer<br>Hình ảnh giấy xác nhận cư trú/<br>ang ảnh (jpg, png, jpeg). Dung lượi                                                                                                    | IG<br>n ảnh<br>CCCD Mức độ 2 *<br>ng không quá 5M                                                                   | Nội dung<br>Xem ảnh<br>b.                                                        |                                                                           |                                                   | Tải lên<br>Tải lên                                                               | 1                              |
| C. TH<br>STT<br>1<br>2<br>Định dạ                                    | HÔNG TIN MINH CHỨN<br>Hình ảnh giấy khai sinh * Xer<br>Hình ảnh giấy xác nhận cư trú/(<br>ng ảnh (jpg, png, jpeg). Dung lượn                                                                                                    | IG<br>n ảnh<br>CCCD Mức độ 2 *<br>ng không quá 5M                                                                   | Nội dung<br>Xem ảnh<br>b.                                                        |                                                                           |                                                   | Tải lên<br>Tải lên                                                               | 1                              |
| C. TH<br>STT<br>1<br>2<br>Định dạ                                    | HÔNG TIN MINH CHỨN<br>Hình ảnh giấy khai sinh * Xer<br>Hình ảnh giấy xác nhận cư trú/t<br>ang ảnh (jpg, png, jpeg). Dung lượn                                                                                                    | IG<br>n ảnh<br>CCCD Mức độ 2 *<br>ng không quá 5M                                                                   | Nội dung<br>Xem ảnh<br>b.                                                        |                                                                           |                                                   | Tải lên<br>Tải lên                                                               | 1                              |
| C. TH<br>STT<br>1<br>2<br>Dịnh dạ<br>nu ý:<br>• Việc                 | HÔNG TIN MINH CHỨN<br>Hình ảnh giấy khai sinh * Xer<br>Hình ảnh giấy xác nhận cư trủ/(<br>ang ảnh (jpg, png, jpeg). Dung lược<br>c điều chỉnh thông tin nơi cư trú pl                                                                  | IG<br>n ảnh<br>CCCD Mức độ 2 *<br>ng không quá 5M<br>nài được thực hiệt                                             | Nội dung<br>Xem ảnh<br>b.                                                        | 25. Sau thời gian này, các                                                | trường hợp thay đối ph                            | Tải lên<br>Tải lên<br>Tải lên                                                    | 1<br>g liên quan và            |
| C. TH<br>STT<br>1<br>2<br>Djnh dạ<br>Uý:<br>Việc<br>Kiến<br>Cha      | HÔNG TIN MINH CHỨN<br>Hình ảnh giấy khai sinh * Xer<br>Hình ảnh giấy xác nhận cư trú/t<br>ang ảnh (jpg, png, jpeg). Dung lượi<br>của Phòng Giáo dục và Đào tạo.<br>mẹ học sinh cam kết những thôn                                      | IG<br>n ảnh<br>CCCCD Mức độ 2 *<br>ng không quá 5M<br>nải được thực hiệt<br>g tin của học sinh                      | Nội dung<br>Xem ảnh<br>b.<br>n trước ngày 21/03/20;<br>I là đúng sự thật; nếu ki | 25. Sau thời gian này, các<br>hông đúng cha mẹ học si                     | trường hợp thay đối ph<br>nh hoàn toàn chịu trách | Tải lên<br>Tải lên<br>đải ghi rõ lý do, minh chứng<br>n nhiệm về kết quả của học | g liên quan và<br>c sinh.      |
| C. TH<br>STT<br>1<br>2<br>Dịnh dạ<br>U ý:<br>• Việc<br>kiến<br>• Cha | HÔNG TIN MINH CHỨN<br>Hình ảnh giấy khai sinh * Xer<br>Hình ảnh giấy xác nhận cư trú/t<br>trợ ảnh (jpg, png, jpeg). Dung lượn<br>của Phòng Giáo dục và Đào tạo.<br>mẹ học sinh cam kết những thôn<br>in cam kết khai báo đúng thông ti | IG<br>n ảnh<br>CCCD Mức độ 2 *<br>ng không quá 5M<br>nải được thực hiệt<br>g tin của học sinh<br>n và chịu trách nh | Nội dung<br>Xem ảnh<br>b.<br>I à đúng sự thật; nếu ki<br>iệm những thông tin tr  | 25. Sau thời gian này, các<br>hông đúng cha mẹ học si<br>ên là chính xác. | trường hợp thay đối ph<br>nh hoàn toàn chịu trách | Tải lên<br>Tải lên<br>ải ghi rõ lý do, minh chứng<br>n nhiệm về kết quả của học  | 1<br>g liên quan và<br>c sinh. |

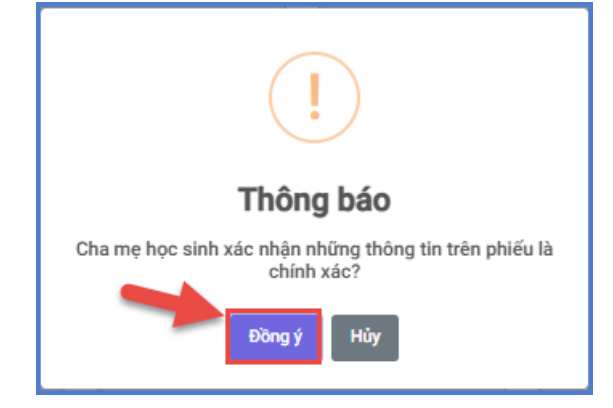

## 1.2. Trường hợp hồ sơ học sinh cuối cấp cần điều chỉnh thông tin

- **Bước 1:** PHHS thực hiện đính kèm hình ảnh minh chứng bao gồm:
- Giấy khai sinh
- Giấy xác nhận cư trú/CCCD Mức độ 2

- Bước 2: PHHS nhập Mã bảo vệ, tích Tôi xin cam kết khai báo đúng thông tin và kích nút [Gửi thông tin]/[Đề xuất chỉnh sửa] để gửi đề xuất chỉnh sửa thông tin hồ sơ học sinh.

|                                                     | /Phường/Xã: *                                                                                                    | Khu phố/Å                                                                                                    | Х́р: *                                                                        | Tổ/Xóm:                                                 | Xác nhận                                                                        |           |
|-----------------------------------------------------|----------------------------------------------------------------------------------------------------|----------------------------------------------------------------------------------------------------|-------------------------------------------------------------------------------|---------------------------------------------------------|---------------------------------------------------------------------------------|-----------|
| Phườn                                               | ng 03                                                                                                    | Khu phố                                                                                                    | 8                                                                             |                                                         | Đề xuất chỉnh sửa                                                               |           |
| Số nhà:                                             |                                                                                                    |                                                                                                    | Đường:                                                                        |                                                         |                                                                                 |           |
|                                                     |                                                                                                    |                                                                                                    |                                                                               | 3                                                       |                                                                                 |           |
| B. TH                                               | IÔNG TIN LIÊN HỆ                                                                                                    |                                                                                                    |                                                                               |                                                         |                                                                                 |           |
| Họ tên:                                             | *                                                                                                    |                                                                                                    | Vai trò:                                                                      |                                                         |                                                                                 |           |
|                                                     |                                                                                                    |                                                                                                    | Mẹ                                                                            |                                                         |                                                                                 |           |
| Số điện                                             | thoại liên hệ:                                                                                                    |                                                                                                    |                                                                               |                                                         |                                                                                 |           |
|                                                     |                                                                                                    |                                                                                                    |                                                                               |                                                         |                                                                                 |           |
|                                                     |                                                                                                    |                                                                                                    |                                                                               |                                                         |                                                                                 |           |
|                                                     |                                                                                                    |                                                                                                    |                                                                               |                                                         |                                                                                 |           |
| C. TH                                               | IÔNG TIN MINH CHỨN                                                                                                    | 3                                                                                                    |                                                                               |                                                         |                                                                                 |           |
| STT                                                 |                                                                                                    |                                                                                                    | Nội dung                                                                      |                                                         |                                                                                 |           |
| 1                                                   | Hình ảnh giấy khai sinh * Xem                                                                                                    | ảnh                                                                                                    |                                                                               |                                                         | Tải lên                                                                         |           |
|                                                     |                                                                                                    |                                                                                                    |                                                                               |                                                         |                                                                                 |           |
| 2                                                   | Hình ảnh giấy xác nhận cư trú/C                                                                                                    | CCD Mức độ 2 * Xem ản                                                                                        | h                                                                             |                                                         | Tải lên                                                                         |           |
| 2<br>Định dại                                       | Hình ảnh giấy xác nhận cư trú/Ci<br>ng ảnh (jpg, png, jpeg). Dung lượng                                                                                                    | CCD Mức độ 2 * Xem ản<br>y không quá 5Mb.                                                                    | h                                                                             |                                                         | Tải lên                                                                         |           |
| <b>2</b><br>Định dại                                | Hình ảnh giấy xác nhận cư trú/Ci<br>ng ảnh (jpg, png, jpeg). Dung lượng                                                                                                    | CCD Mức độ 2 * Xem ản<br>7 không quá 5Mb.                                                                    | h                                                                             |                                                         | Tải lên                                                                         |           |
| 2<br>Định dại<br>u ý:                               | Hình ảnh giấy xác nhận cư trú/Ci<br>ng ảnh (jpg, png, jpeg). Dung lượng                                                                                                    | CCD Mức độ 2 * Xem ản<br>7 không quá 5Mb.                                                                    | h                                                                             |                                                         | Tải lên                                                                         |           |
| 2<br>Định dại<br>u ý:<br>• Việc                     | Hình ảnh giấy xác nhận cư trú/Cr<br>ng ảnh (jpg, png, jpeg). Dung lượng<br>điều chỉnh thông tin nơi cự trú phả                                                                      | CCD Mức độ 2 * Xem ản<br>y không quá 5Mb.                                                                    | h<br>àv 21/03/2025. Sau thời gian nàv. c                                      | ác trường hợp thay đối phả                              | Tải lên                                                                         | uan và    |
| 2<br>Định dại<br>tu ý:<br>• Việc<br>kiến            | Hình ảnh giấy xác nhận cư trú/Ci<br>ng ảnh (jpg, png, jpeg). Dung lượng<br>điều chỉnh thông tin nơi cư trú phả<br>của Phòng Giáo dục và Đào tạo.                                    | CCD Mức độ 2 * Xem ản<br>7 <i>không quá 5Mb.</i><br>il được thực hiện trước ng                               | h<br>ày 21/03/2025. Sau thời gian này, c                                      | ác trường hợp thay đối phả                              | Tải lên<br>ải ghi rõ lý do, minh chứng liên q                                   | juan và j |
| 2<br>Định dại<br>u ý:<br>• Việc<br>kiến<br>• Cha i  | Hình ảnh giấy xác nhận cư trú/Cí<br>ng ảnh (jpg, png, jpeg). Dung lượn<br>điều chỉnh thông tin nơi cư trú phả<br>của Phòng Giáo dục và Đào tạo.<br>mẹ học sinh cam kết những thông  | CCD Mức độ 2 * Xem ắn<br>7 <i>không quá 5Mb.</i><br>11 được thực hiện trước ng<br>tin của học sinh là đúng s | h<br>ày 21/03/2025. Sau thời gian này, c<br>ự thật; nếu không đúng cha mẹ học | ác trường hợp thay đổi phả<br>sinh hoàn toàn chịu trách | Tải lên<br>ải ghi rõ lý do, minh chứng liên q<br>nhiệm về kết quả của học sinh. | uan và j  |
| 2<br>Định dại<br>u ý:<br>• Việc<br>kiến<br>• Cha i  | Hình ảnh giấy xác nhận cư trú/Cr<br>ng ảnh (jpg, png, jpeg). Dung lượn<br>điều chỉnh thông tin nơi cư trú phả<br>của Phòng Giáo dục và Đào tạo.<br>mẹ học sinh cam kết những thông  | CCD Mức độ 2 * Xem ản<br>y <i>không quá 5Mb.</i><br>ii được thực hiện trước ng<br>tin của học sinh là đúng s | h<br>ày 21/03/2025. Sau thời gian này, c<br>ự thật; nếu không đúng cha mẹ học | ác trường hợp thay đối phả<br>sinh hoàn toàn chịu trách | Tải lên<br>ải ghi rõ lý do, minh chứng liên q<br>nhiệm về kết quả của học sinh. | uan và j  |
| 2<br>Định dại<br>tu ý:<br>• Việc<br>kiến<br>• Cha t | Hình ảnh giấy xác nhận cư trú/Cr<br>ng ảnh (jpg, png, jpeg). Dung lượng<br>điều chỉnh thông tin nơi cư trú phả<br>của Phòng Giáo dục và Đào tạo.<br>mẹ học sinh cam kết những thông | CCD Mức độ 2 * Xem ản<br>7 <i>không quá 5Mb.</i><br>ii được thực hiện trước ng<br>tin của học sinh là đúng s | h<br>ày 21/03/2025. Sau thời gian này, c<br>ự thật; nếu không đúng cha mẹ học | ác trường hợp thay đối phả<br>sinh hoàn toàn chịu trách | Tải lên<br>ải ghi rõ lý do, minh chứng liên q<br>nhiệm về kết quả của học sinh. |           |

- **Bước 3:** PHHS chọn danh mục nội dung cần chỉnh sửa và nhập nội dung chi tiết đề xuất, nhấn [**Gửi đề xuất**] để gửi thông tin.

| Chọn đề xuất chỉnh sửa     |                      | × |
|----------------------------|----------------------|---|
| Thông tin hồ sơ            | Nơi ở hiện tại       |   |
| Họ tên học sinh            | Tỉnh/Thành phố       |   |
| Giới tính                  | Quận/Huyện           |   |
| Dân tộc                    | 🗸 Thị trấn/Phường/Xã |   |
| Noi sinh                   | Khu phố/Ấp           |   |
| Số định danh cá nhân       | Tổ/Xóm               |   |
|                            | Số nhà, đường        |   |
| Nội dung chi tiết đề xuất: |                      |   |
|                            |                      |   |
| 2                          |                      | ĥ |
| 3 Girde                    | xuất Đóng            |   |

<u>Lưu ý:</u> Sau khi xác nhận thông tin tuyển sinh thành công. PHHS cần xuất Phiếu kiểm tra thông tin để lưu lại dữ liệu đã xác nhận đăng ký tuyển sinh.

| IIẾU THÔNG TIN HỌC SINH LỚP 6                 |                                        |                                          |   | In phiếu | Về trang chủ |
|-----------------------------------------------|----------------------------------------|------------------------------------------|---|----------|--------------|
| PHHS đã xác nhận thông tin vào ngày 18/03/202 | 5 11:01:17.                            |                                          | / |          |              |
| A. THÔNG TIN CƯ TRÚ<br>Họ tên học sinh: *     | PHIẾU KIỂM T<br>PHỤC VỤ CÔNG TÁC TUYỂN | RA THÔNG TIN<br>I SINH NĂM HỌC 2025-2026 |   |          |              |
| Giới tính: *                                  |                                        | Dân tôc: *                               |   |          |              |
| NAM                                           |                                        | Kinh                                     |   |          |              |
| Ngày sinh: *                                  |                                        | Nơi sinh: *                              |   |          |              |
| 31/05/2014                                    |                                        | Thành phố Hồ Chí Minh                    |   |          |              |
| Số định danh cá nhân: *                       |                                        | Lóp:                                     |   |          |              |
|                                               |                                        | 5/2                                      |   |          |              |

| UBND QUẬN GÒ VÂP                                                       | CỘNG HÒA XÃ HỘI CHỦ NGHĨA VIỆT NAM                            |
|------------------------------------------------------------------------|---------------------------------------------------------------|
| TRƯỜNG TH                                                              | Độc lập - Tự do - Hạnh phúc                                   |
| STT: 1 LÓP: 5/2                                                        |                                                               |
| PHIÉU KIĚ                                                              | M TRA THÔNG TIN                                               |
| PHỤC VỤ CÔNG TÁC T                                                     | UYÉN SINH NĂM HỌC 2025-2026                                   |
| A. THÔNG TIN CƯ TRÚ                                                    |                                                               |
| - Họ tên học sinh:                                                     |                                                               |
| - Giới tính: Nam                                                       | - Dân tộc: Kinh                                               |
| - Ngày sinh: 31/05/2014                                                | - Nơi sinh: Thành phố Hồ Chí Minh                             |
| - Số định danh cá nhân:                                                |                                                               |
| - Nơi ở hiện tại:                                                      |                                                               |
| + Tỉnh/Thành Phố: Thành phố Hồ Chí Minh                                | + Quận/Huyện: Quận Gò Vấp                                     |
| + Thị trấn/Phường/Xã: Phường 03                                        | + Khu phố/Âp: Khu phố 15                                      |
| + Tổ/Xóm:                                                              |                                                               |
| + Số nhà, đường:                                                       |                                                               |
| B. THÔNG TIN LIÊN HỆ                                                   |                                                               |
| - Họ tên:                                                              | Vai trò: Mẹ                                                   |
| <ul> <li>Số điện thoại liên hệ:</li> </ul>                             |                                                               |
| C. DIEU CHINH THONG TIN                                                |                                                               |
|                                                                        |                                                               |
| Luru ý:                                                                |                                                               |
| <ul> <li>Việc điều chỉnh thông tin nơi cư trú phải được thụ</li> </ul> | te hiện trước ngày/ 2025. Sau thời gian này, các trưởng họ    |
| thay đôi phải ghi rõ lý do, minh chứng liên quan và                    | ý kiên của Phòng Giáo dục và Đảo tạo.                         |
| - Cha mẹ học sinh cam kết những thông tin của học                      | sinh là đúng sự thật; nếu không đúng cha mẹ học sinh hoàn toà |
| chịu trách nhiệm về kết quả của học sinh.                              |                                                               |
|                                                                        | Ngàythángnăm 2025                                             |
|                                                                        | Cha mẹ học sinh hoặc                                          |
| Giáo viên chủ nhiêm                                                    |                                                               |
| Giáo viên chủ nhiệm                                                    | người người giam nộ (neu co)                                  |